#### <u>วิธีเปลี่ยนชื่อนายทะเบียน และเพิ่มรหัสนายทะเบียน</u>

## <u>ปรับปรุงเมื่อ 04/06/2563</u>

1.วิธีเปลี่ยนชื่อนายทะเบียนไม่เป็นชื่อที่ต้องการพิมพ์ในใบสำคัญ เช่น ขึ้นชื่อนายทะเบียนขึ้น admin-สนง.ทะเบียนฯ เป็นต้น
 1.1 คลิกปุ่ม สิทธิ์การเข้าใช้งาน > ผู้ใช้ระบบงานสำหรับงาน จะเห็นหน้าจอระบบสิทธิ์ และรหัสผู้ใช้ทั้งหมดของสำนักงานนั้นๆ

| 🐣 exm9999801 - นาย- admin-ตัวอย่าง                                                                                                   |                                                                                                    |
|----------------------------------------------------------------------------------------------------|----------------------------------------------------------------------------------------------------|
| <b>DBD</b> ระบบจดทะเนียนพาณิชย์<br>กรมพัฒนาธุรกิจการค้า                                                                              | แล้ยหาต9999801 - นาย- admin-ด้วยย่าง เปลี่ยนหลัง<br>เสียหน่วยงาน : สำนึกงานกลางทะเบียนพาณีชย์<br>รอพิจารณาต่าขอ (0) เวิดอกจากระ |
| ±้ บันทึกด้าขอ 🖵 ข้อมูลจาก ก.พ.ร. 🗩 สอบถาม 🛅 รายงาน เ∂ี กำหนดเลข เ⊂ี นำเข้าข้อมูล 🚢 สิทธิ์การเ<br>หน้าหลัก ⊁ งานจดทะเบียนพาณีชย์ ⊁ - | เข้าใช้งาน<br>รมมงานต่าหรับต่านักงาน                                                                                            |
| ี่⊡ี่] ข่าวสาร ระบบจดทะเบียนพาณิชย์                                                                                                  | DBD ยินดีต้อนรับ                                                                                                    |
| ช วิธีใช้งานระบบจดทะเบียนพาณิชย์ (แบบใหม่)                                                                                           |                                                                                                    |
| วิธีใช้งานระบบจดทะเบียนพาณิชย์ (แบบใหม่) สามารถศึกษาจาก " <i>VAI ทะเบียนพาณิชย์</i> " แ<br>ใช้งานได้ที่ (รายละเอียดโปรดดลิก)         | แนะนำการ                                                                                                    |
| [31 พฤษภาคม 2562 01:00:00] ไฟล์ดาวโหลด :                                                                                             |                                                                                                    |
|                                                                                                    |                                                                                                    |
| ▶ คำธรรมเนียมการจดทะเบียนพาณิชย์                                                                                                    |                                                                                                    |

#### 1.2 คลิกลำดับชื่อที่จะแก้ไข

| DE                 | ระบบจดกะ<br>กรมพัฒน                                                          | เบียนพาณิชย์<br>าธุรกิจการค้า                 |                       | 🍰 exm9999801 - บาย<br>สื่ม หน่วยงาน : สำนักงา<br>รอพิจารณาคำขอ (0) | i- admin-ด้วอย่าง ፤ เปลี่ยนรหัสผ่าเ<br>านกลางทะเบียนพาณิชย์<br>G+ ออกจากระบบ |
|--------------------|------------------------------------------------------------------------------|-----------------------------------------------|-----------------------|--------------------------------------------------------------------|------------------------------------------------------------------------------|
| 📥 บันทีย           | กคำขอ 🖵 ข้อมูลจาก ก.พ                                                        | .ร. 🗩 สอบถาม 🛅 รายงาน 🕼 กำห                   | เนดเลข 🗁 นำเข้าข้อมูล | ง 🚔 สิทธิ์การเข้าใช้งาน                                            |                                                                              |
| <b>ดี</b> หน้าหลัก | เ ▶ งานจดทะเบียนพาณิชเ                                                       | บ์ ▶ ผู้ใช้ระบบงานสำหรับสำนักงาน              |                       |                                                                    |                                                                              |
| SCP0102            | 00 : ผู้ใช้ระบบงานสำหรับส่                                                   | ำนักงาน                                       |                       |                                                                    |                                                                              |
|                    | เดขประจำดัวประชาชน<br>ชื่อ - นามสกุด ผู้ใช้งาน<br>สำนักงานจดทะเบียน<br>คันหา | 99998 : สำนักงานกลางทะเมียนห                  | ขาณีชย์               | เรื่อเรียงม                                                        | เพิ่มใหม่                                                                    |
| ลำดับ              | รหัสผู้ใช้งาน 🛇                                                              | ชื่อ-นามสกุลผู้ใช้งาน 🛇                       | รหัสสำนักงาน 🔾        | สำนักงานจุดทะเบียน 🛇                                               | เลขประจำตัวประชาชน 🛇                                                         |
| 21                 | bkk10001                                                                     | สำนักงานเศรษฐกิจการคลัง สำนักการ<br>คลัง กทม. | 99998                 | สำนักงานกลางทะเบียนพาณิชย์                                         | 00000000001                                                                  |
| 22                 | exm9999801                                                                   | นาย- admin-ด้วอย่าง                           | 99998                 | สำนักงานกลางทะเบียนพาณิชย์                                         | 1212121212121                                                                |
|                    |                                                                              |                                               |                       |                                                                    |                                                                              |

# 1.3 แก้คำนำหน้าชื่อ ชื่อ สกุล และติ๊กถูกช่องสี่เหลี่ยม เป็นเจ้าหน้าที่นายทะเบียนด้วย หากยังไม่ได้ติ๊ก และกดปุ่มแก้ไข

|        | รหัสผู้ใช้งาน *                                                                                                    | exm9999801                                                                                              |                                                     |                            |               |                    |            |       |
|--------|----------------------------------------------------------------------------------------------------|----------------------------------------------------------------------------------------------------|-----------------------------------------------------|----------------------------|---------------|--------------------|------------|-------|
|        | เลขประจำตัวประชาชน *                                                                                                    | 1-2121-21212-12-1                                                                                       | รหัสพนักงาน                                         |                            |               |                    |            |       |
|        | ชื่อ - นามสกุล ผู้ใช้งาน *                                                                                                    | นาย 🗸                                                                                                   | ชื่อ *                                              | -                          | สกุล *        | admin-ตัวอย่าง     |            |       |
|        | สำนักงานจดทะเบียน                                                                                                    | 99998 : สำนักงานกลางทะเ                                                                                 | บียนพาณิชย์                                         |                            | ]             |                    |            |       |
|        | กลุ่มสิทธิ์การใช้งาน                                                                                                    | admin-office : ผู้ดูแลระบบส                                                                             | ข่านักงาน 🗸                                         |                            |               |                    |            |       |
|        | ประเภทผู้ใช้งาน                                                                                                    | ผู้ใช้งาน 💙                                                                                             |                                                     | 🗹 เป็นเจ้าหน้าที่นายทะเบีย | n             |                    |            |       |
|        | แก้ไข                                                                                                    |                                                                                                    |                                                     |                            |               | เริ่มใหม่          | <b>គ</b> េ | บบถาม |
| SCP010 | แก้ไข<br>0200 : ผู้ใช้ระบบงานสำหรับสำนักง<br>รหัสผู้ใช้งาน *                                                                                                    | אר<br>exm9999801                                                                                        |                                                     |                            |               | เริ่มใหม่          | <b>គ</b> ១ | งมดาม |
| SCP010 | แก้ไข<br>0200 : ผู้ใช่ระบบงานสำหรับสำนักง<br>รหัสผู้ใช่งาน *<br>เดยประจำตัวประชาชน *                                                                            | אר<br>exm9999801<br>1-2121-21212-12-1                                                                   | รหัสพนักงาน                                         |                            |               | เริ่มไหม่          | ផ្         | งมถาม |
| SCP010 | นก์ไข<br>0200 : ผู้ใช้ระบบงานสำหรับสำนักง<br>รหัสผู้ใช้งาน *<br>เดขประจำดัวประชาชน *<br>ชื่อ - นามสกุด ผู้ใช้งาน *                                              | ער<br>exm9999801<br>1-2121-21212-12-1<br>ערט ער ער ער ער ער ער ער ער ער ער ער ער ער                     | รหัสพนักงาน<br>ชื่อ *                               | ตัวอย่าง                   | สกุล <b>*</b> | เริ่มใหม่<br>ดีงาน | d9         | มมถาม |
| SCP010 | นก์ไข<br>0200 : ผู้ใช้ระบบงานสำหรับสำนักง<br>รหัสผู้ใช้งาน *<br>เดยประจำดัวประชาชน *<br>ชื่อ - นามสกุด ผู้ใช้งาน *<br>สำนักงานจดทะเมียน                         | าน<br>exm9999801<br>1-2121-21212-12-1<br>นาย                                                            | รหัสพนักงาน<br>ชื่อ *<br>มียนพาณีชย์                | ตัวอย่าง                   | สกุล *        | เริ่มใหม่<br>ดีงาน | RD         | ນນດານ |
| SCP010 | นก์ไข<br>0200 : ผู้ใช้ระบบงานสำหรับสำนักง<br>รหัสผู้ใช้งาน *<br>เลขประจำดัวประชาชน *<br>ชื่อ - นามสกุด ผู้ใช้งาน *<br>สำนักงานจดทะเบียน<br>กลุ่มสิทธิ์การใช้งาน | าน<br>exm9999801<br>1-2121-21212-12-1<br>นาย<br>99998 : ต่าบักงานกลางทะเ<br>admin-office : ผู้ดูแลระบมผ | รหัสพบักงาน<br>ชื่อ *<br>มียนพาณิชย์<br>ท่านักงาน ~ | ตัวอย่าง                   | สกุล *        | เริ่มใหม่<br>ดีงาน | ត ១        | ນນດານ |

## 1.4 ระบบจะแก้ไขชื่อนายทะเบียนให้ตรงตามต้องการ

| D                        | ระบบจดทะ<br>กรมพัฒน                  | เบียนพาณิชย์<br>เธุรกิจการค้า                                            |                         | 🏝 exm99<br>สื่น หน่วยเ<br>รอฟิจารณ            | 99801 - นาย- admin-ด้วอย่าง<br>งาน : สำนักงานกลางทะเบียนพาณี<br>าคำขอ (0) | ∎ เปลี่ยนรหัสผ่า<br>ชย์<br>ເ€• ออกจากระบ |
|--------------------------|--------------------------------------|--------------------------------------------------------------------------|-------------------------|-----------------------------------------------|---------------------------------------------------------------------------|------------------------------------------|
| 📥 บันที่ก                | เคำขอ 🖵 ข้อมูลจาก ก.พ                | .ร. 🗩 สอบถาม 🖹 รายงาน 📝 กำห                                              | นดเลข 🗁 นำเข้าข้อมูส    | ง 🐣 สิทธิ์การเข้าใช้งาน                       |                                                                           |                                          |
| ศ หน้าหลัก               | ▶ งานจดทะเบียนพาณิชเ                 | ∫⊁ ผู้ใช้ระบบงานสำหรับสำนักงาน                                           |                         |                                               |                                                                           |                                          |
| 🜏 แก้ไว                  | ข้อมูลเรียบร้อย                      | v                                                                        |                         |                                               |                                                                           | ×                                        |
| 6600100                  | 00                                   | - Y                                                                      |                         |                                               |                                                                           |                                          |
| SCP0102                  | JO:ผูเขระบบงานสาหรบส                 | านกงาน                                                                   |                         |                                               |                                                                           |                                          |
|                          | รหัสผู้ใช้งาน                        |                                                                          |                         |                                               |                                                                           |                                          |
|                          | เลขประจำตัวประชาชน                   |                                                                          |                         |                                               |                                                                           |                                          |
|                          | ชื่อ - นามสกุล ผู้ใช้งาน             |                                                                          |                         |                                               |                                                                           |                                          |
|                          | สำนักงานจดทะเบียน                    | 99998 : สำนักงานกลางทะเบียนพ                                             | งาณิชย์                 | ×                                             |                                                                           |                                          |
|                          |                                      |                                                                          |                         |                                               |                                                                           |                                          |
|                          |                                      |                                                                          |                         |                                               |                                                                           |                                          |
|                          | ค้บหา                                |                                                                          |                         | 6                                             | ้มใหม่ เพื่อ                                                              | มใหม่                                    |
|                          | คับหา                                |                                                                          |                         | ť                                             | บใหม่ เพื่อ                                                               | มใหม่                                    |
| ลำดับ                    | ค้นหา<br>รหัสผู้ใช้งาน ♢             | ชื่อ-นามสกุลผู้ใช้งาน 🛇                                                  | รหัสสำนักงาน 🛇          | สำนักงานจดหะเบียน                             | มใหม่ เพื่อ<br><⇒ เลขประจำตัวบ                                            | มใหม่<br>ไระชาชน ◊                       |
| <mark>ลำดับ</mark><br>21 | ศับหา<br>รหัสผู้ใช้งาน ♢<br>bkk10001 | ชื่อ-นามสกุลผู้ใช้งาน ҈<br>สำนั₀งานเศรษฐกิจการคลัง สำนักการ<br>คลัง กทม. | รหัสสำนักงาน ♢<br>99998 | สำนักงานจดทะเบียน<br>สำนักงานจดทะเบียนพาณีชย์ | มใหม่ เพื่อ<br>⇒ เลขประจำตัว⊥<br>0000000                                  | มใหม่<br> ระชาชน ♢<br>000001             |

# 1.5 ลองออกจากระบบและเข้าใหม่หนึ่งรอบ เพื่อเช็คว่าชื่อของรหัสนั้นๆ ได้ถูกแก้ไขแล้ว โดยสังเกตจากชื่อด้านบน

| 🐣 exm9999801 - นายตัวอย่าง ดีงาม 🚦 เปลี่ยนรหัส                                                                                                    | <i>ส</i> ผ่าน                                                                                                    |
|----------------------------------------------------------------------------------------------------|----------------------------------------------------------------------------------------------------|
| <b>550 ระบ</b> บจดทะเบียนพาณิชย์<br>กรมพัฒนาธุรกิจการด้า                                                                                                    | ▲ exm9999801 - นายตัวอย่าง ดีงาม i เปลี่ยบรทัศผ่า<br>สิงหบ่วยงาน : สำนึงงานกลางทะเบียนพาณิชย์<br>รอพีจารณาค่ายอ (0) เ |
| 📥 บันทึกดำขอ 🖵 ข้อมูลจาก ก.พ.ร. 🗩 สอบถาม 🛅 รายงาน 🕼 กำหนดเลข 🗈 นำเข้าข้อมูล 🚢 สิทธิ์การเข้า                                                                                                    | าใช้งาน                                                                                                    |
| ≆ หน้าหลัก ⊁ งานจดทะเบียนพาณิชย์ ⊁ -                                                                                                    |                                                                                                    |
|                                                                                                    |                                                                                                    |
| <ul> <li>ข่าวสาร ระบบจดทะเบียนพาณิชย์</li> <li>รธีใช้งานระบบจดทะเบียนพาณิชย์ (แบบใหม่)</li> </ul>                                                                                                    | 🔀 DBD ยินดีต้อนรับ                                                                                                    |
| <ul> <li>ชาวสาร ระบบจดทะเบียนพาณิชย์</li> <li>ริธีใช้งานระบบจดทะเบียนพาณิชย์ (แบบใหม่)</li> <li>ริธีใช้งานระบบจดทะเบียนพาณิชย์ (แบบใหม่) สามารถศึกษาจาก "VAI ทะเบียนพาณิชย์" แน<br/>ใช้งานได้ที่ (รายละเฉียดโปรดดลิก)</li> </ul>                                                                                             | ะนำการ                                                                                                    |
| <ul> <li>ข่าวสาร ระบบจดทะเบียนพาณิชย์</li> <li>ริธีใช้งานระบบจดทะเบียนพาณิชย์ (แบบใหม่)</li> <li>ริธีใช้งานระบบจดทะเบียนพาณิชย์ (แบบใหม่) สามารถศึกษาจาก "VAI ทะเบียนพาณิชย์" แน<br/>ใช้งานได้ที่ (รายละเอียดโปรดคลิก)</li> <li>[31 พฤษภาคม 2562 01:00:00] ไฟล์ดาวโหลด :</li> </ul>                                          | ะหำการ                                                                                                    |
| <ul> <li>ข่าวสาร ระบบจดทะเบียนพาณิชย์</li> <li>ริธีใช้งานระบบจดทะเบียนพาณิชย์ (แบบใหม่)</li> <li>ริธีใช้งานระบบจดทะเบียนพาณิชย์ (แบบใหม่) สามารถศึกษาจาก "VAI ทะเบียนพาณิชย์" แน<br/>ใช้งานได้ที่ (รายละเอียดโปรดดลิก)</li> <li>[31 พฤษภาคม 2562 01:00:00] ไฟล์ดาวโหลด :</li> <li>ค่าธรรมเนียมการจดทะเบียนพาณิชย์</li> </ul> | ะห่าการ                                                                                                    |

#### 2.เพิ่มรหัสนายทะเบียน

### 2.1 คลิกปุ่ม สิทธิ์การเข้าใช้งาน > ผู้ใช้ระบบงานสำหรับงาน กดปุ่มเพิ่มใหม่

| 📥 บันที่ก  | กคำขอ 🖵 ข้อมูลจาก ก.พ.      | ร. 🗩 สอบถาม 🛅 รายงาน 🕼 กำห                    | านดเลข 🖻 นำเข้าข้อมูล | 🏯 สิทธิ์การเข้าใช้งาน       |                      |
|------------|-----------------------------|-----------------------------------------------|-----------------------|-----------------------------|----------------------|
| 🕷 หน้าหลัก | เ ▶ งานจดทะเบียนพาณิชย      | โ⊧ ผู้ใช้ระบบงานสำหรับสำนักงาน                |                       |                             |                      |
| SCP0102    | :00 : ผู้ใช้ระบบงานสำหรับส่ | านักงาน                                       |                       |                             |                      |
|            | รหัสผู้ใช้งาน               |                                               |                       |                             |                      |
|            | เลขประจำตัวประชาชน          |                                               |                       |                             |                      |
|            | ขือ - นามสกุด ผู้ใช้งาน     |                                               |                       |                             |                      |
|            | สำนักงานจุดทะเบียน          | 99998 : สำนักงานกลางทะเบียนเ                  | งาณีชย์               | × .                         |                      |
|            | ค้นหา                       |                                               |                       | เริ่มไหม่                   | เพิ่มไหม่            |
|            |                             |                                               |                       |                             |                      |
| ลำดับ      | รหัสผู้ใช้งาน 🔿             | ชื่อ-นามสกุลผู้ใช้งาน 🛇                       | รหัสสำนักงาน 🔿        | สำนักงานจดทะเบียน 🛇         | เลขประจำตัวประชาชน 🛇 |
| 21         | bkk10001                    | สำนักงานเศรษฐกิจการคลัง สำนักการ<br>คลัง กทม. | 99998                 | ส่านักงานกลางทะเบียนพาณิชย์ | 000000000001         |
| 22         | exm9999801                  | นาย- admin-ตัวอย่าง                           | 99998                 | สำนักงานกลางทะเบียนพาณิชย์  | 1212121212121        |
| 23         | naed                        | แอ๊ด นะ                                       | 99998                 | ส่านักงานกลางทะเบียนพาณิชย์ | 2173465600377        |

## 2.2 กรอกข้อมูลช่องสีขาวเฉพาะที่มีดอกจันสีแดง และติ๊กถูกช่องสี่เหลี่ยมเป็นเจ้าหน้าที่นายทะเบียนด้วย เสร็จแล้วกดปุ่มบันทึก

| SCP010200 : ผู้ใช้ระบบงานสำหรับสำนักงาน |                           |             |                             |              |        |  |
|-----------------------------------------|---------------------------|-------------|-----------------------------|--------------|--------|--|
| รหัสผู้ใช้งาน *                         | exm9999802                |             |                             |              |        |  |
| เลขประจำตัวประชาชน *                    | 3-1016-00630-72-7         | รหัสพนักงาน |                             |              |        |  |
| ชื่อ - นามสกุด ผู้ใช้งาน *              | นาย 💙                     | ชื่อ *      | ดีมาก                       | สกุล * นะจ๊ะ |        |  |
| สำนักงานจดทะเบียน                       | 99998 : สำนักงานกลางทะเบี | ยนพาณิชย์   | × .                         |              |        |  |
| กลุ่มสิทธิ์การใช้งาน                    | user : ผู้ใช้งาน          | ×.          |                             |              |        |  |
| ประเภทผู้ใช้งาน                         | ผู้ใข้งาน 💙               |             | 🗹 เป็นเจ้าหน้าที่นายทะเบียน |              |        |  |
| บันทึก                                  |                           |             |                             | เริ่มใหม่    | สอบถาม |  |

จากนั้นให้นำเลขรหัสผู้ใช้นั้น มากรอกช่องรหัสผู้ใช้ รหัสผ่าน เพื่อ login เข้าระบบได้เลย